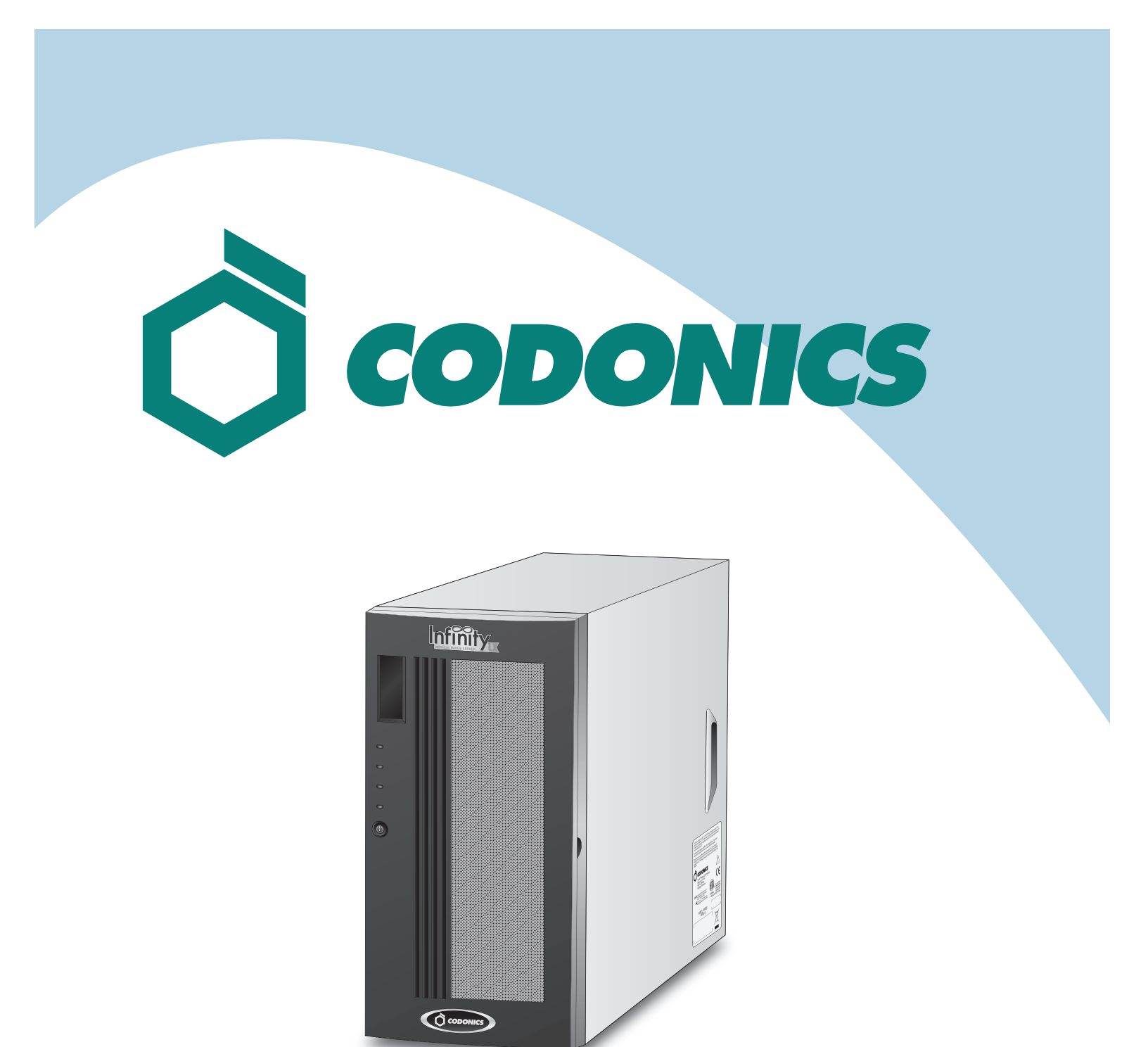

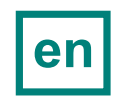

Infinity<sup>®</sup> LX Reference Guide

### **Table of Contents**

| Components               | 1  |
|--------------------------|----|
| Hardware Setup           | 5  |
| SmartDrive Configuration | 13 |
| Startup                  | 16 |
| Login                    | 18 |
| System Configuration     | 21 |
| DICOM Setup              | 22 |
| Monitoring Status        | 26 |
| Troubleshooting          |    |
| Shutdown                 | 31 |

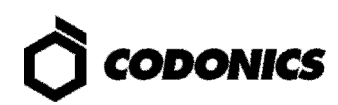

## Components

### **Unpacked Components**

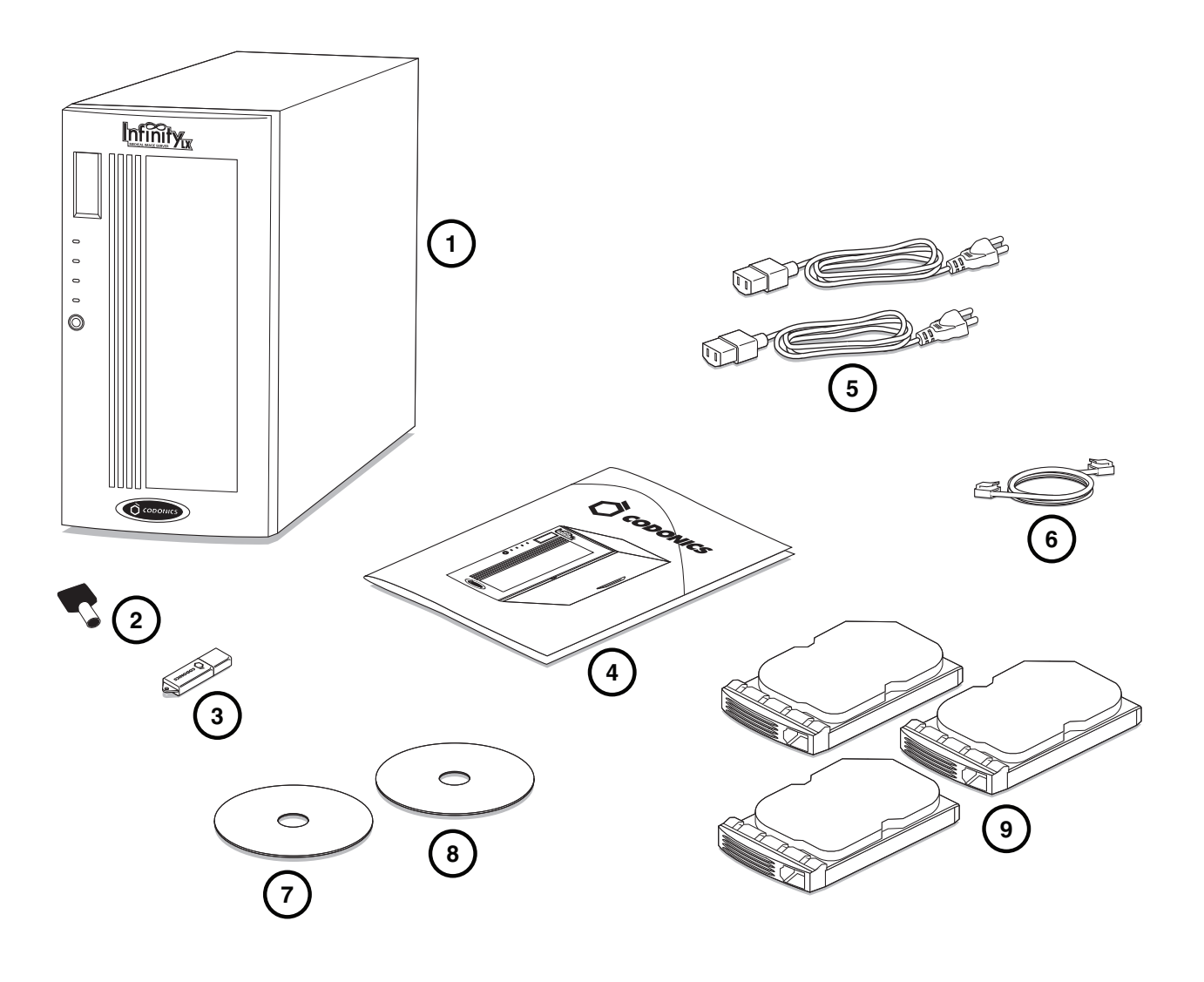

- 1. Chassis
- 2. Chassis key
- 3. SmartDrive
- 4. Documentation
- 5. Power cords

- 6. Ethernet cable
- 7. Installation disc
- 8. User's Manual disc
- 9. Hard drives

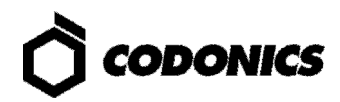

#### **Chassis Front**

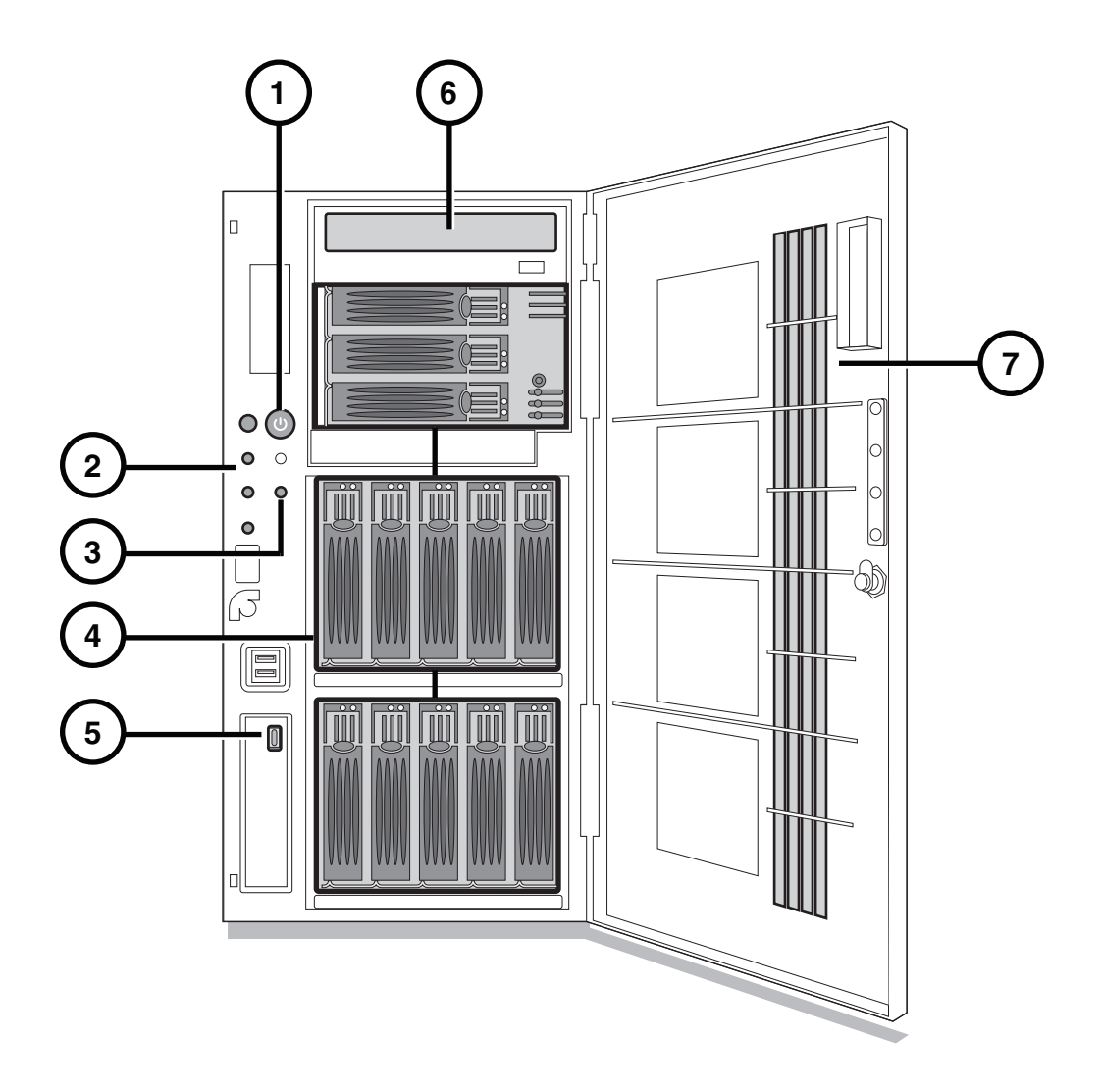

- 1. Power button
- 2. Status lights
- 3. Mute button
- 4. Hard drive slots

- 5. SmartDrive USB port
- 6. Disc drive
- 7. Front door

#### **Chassis Rear**

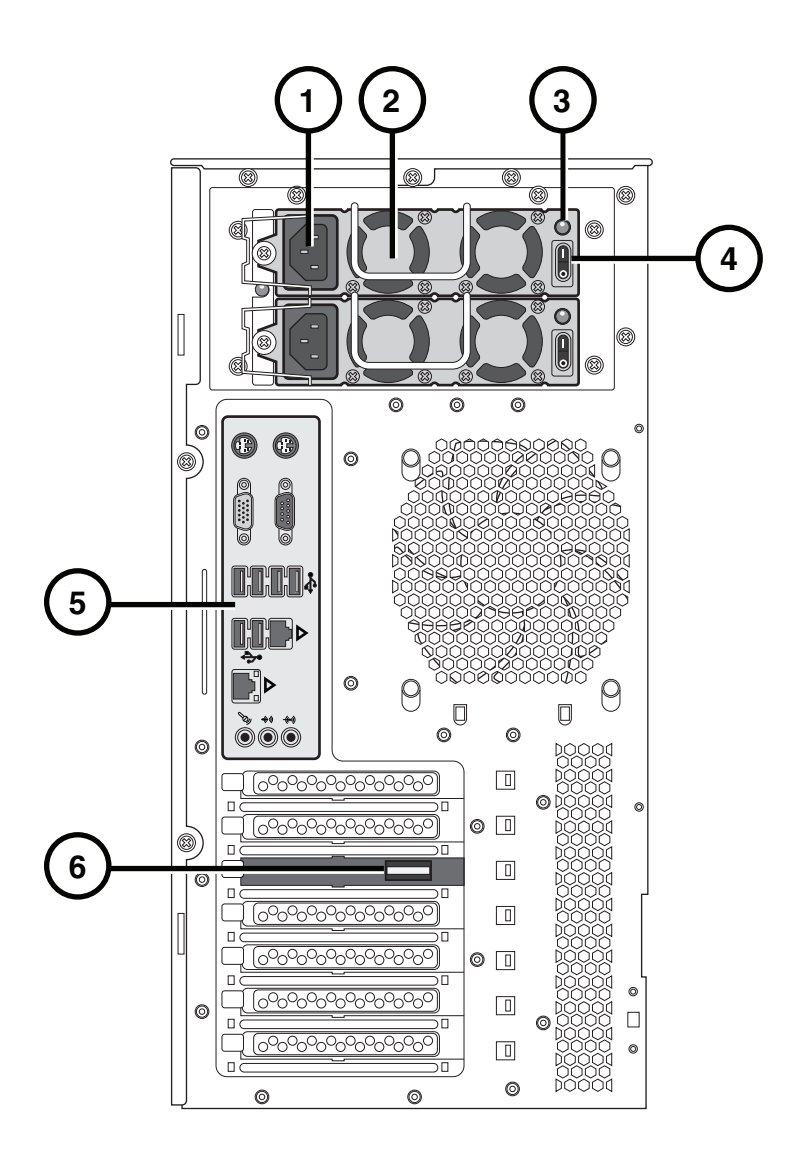

- 1. Power supply connectors
- 2. Power supplies
- 3. Power on lights

- 4. Power supply switches
- 5. Connector panel
- 6. Serial Attached SCSI (SAS) port

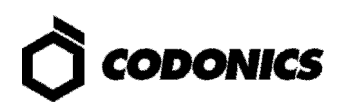

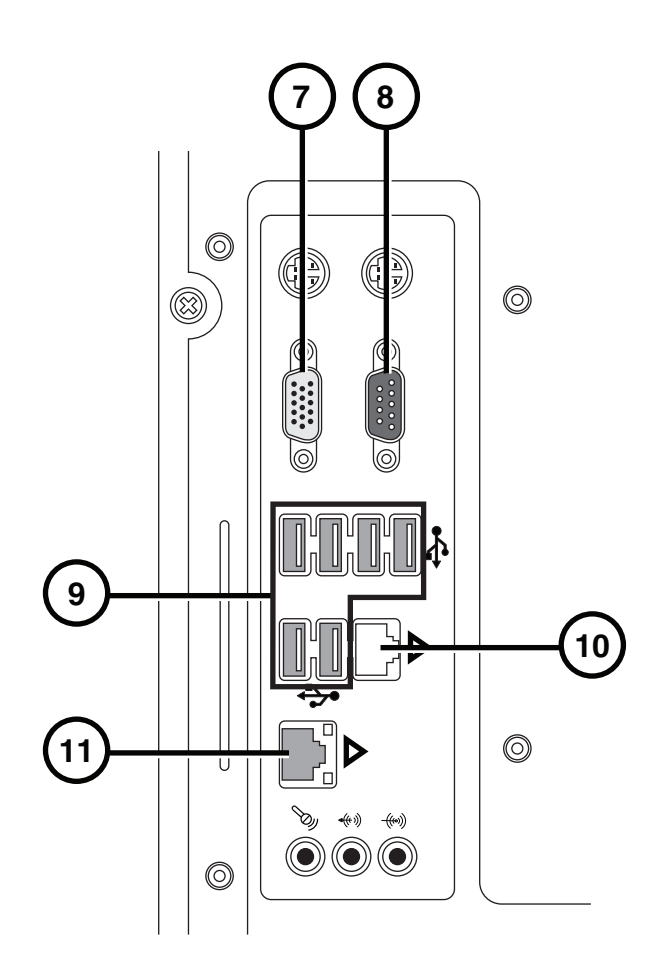

- 7. Monitor VGA port
- 8. Serial port
- 9. USB 2.0 ports

- 10. Ethernet port 1 (not used)
- 11. Ethernet port 2

# **Hardware Setup**

CAUTION: Only trained users should install and configure the system.

#### **Power, Ethernet, and SmartDrive**

1. Place the chassis on a solid level surface.

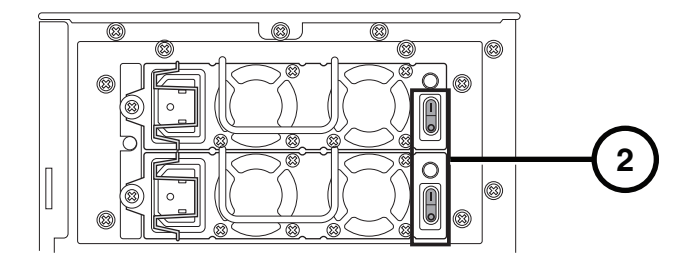

2. Turn off the power supply switches.

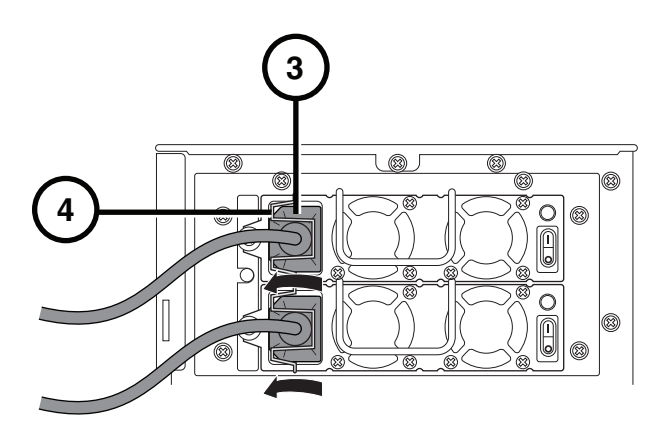

- 3. Connect the power cords.
- 4. Secure the power cords with the attached clips.

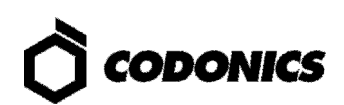

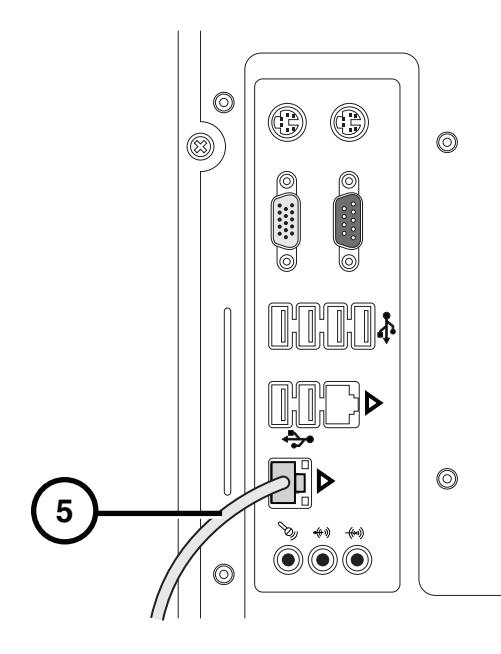

5. Connect the Ethernet cable to Ethernet port 2.

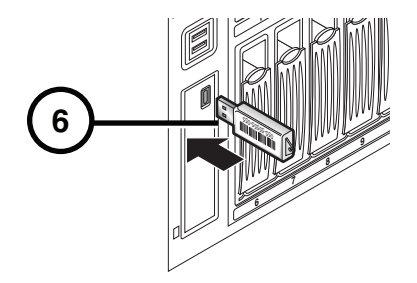

6. Insert the SmartDrive (optionally program the SmartDrive; refer to SmartDrive Configuration p. 13).

#### **Hard Drive Installation**

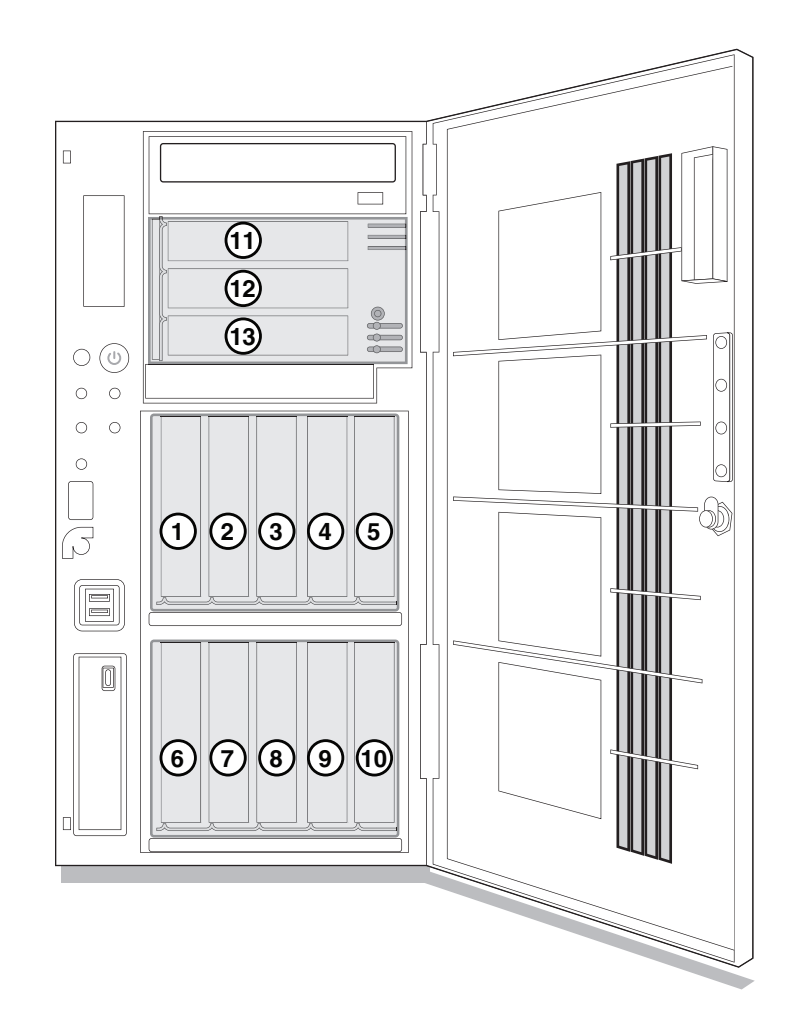

1. Match the number on the top of each hard drive to the number on the slot.

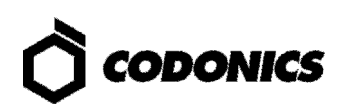

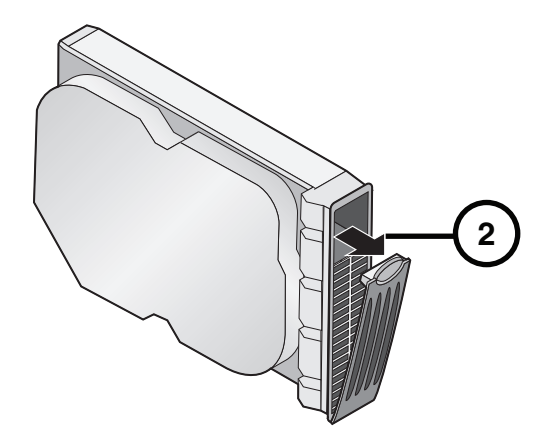

2. Open the hard drive levers.

CAUTION: Use care when unpacking and handling hard drives. Handle only the front, side edges, and face with the label, not the underside or the backplane of the drive. Do not touch any exposed electronics.

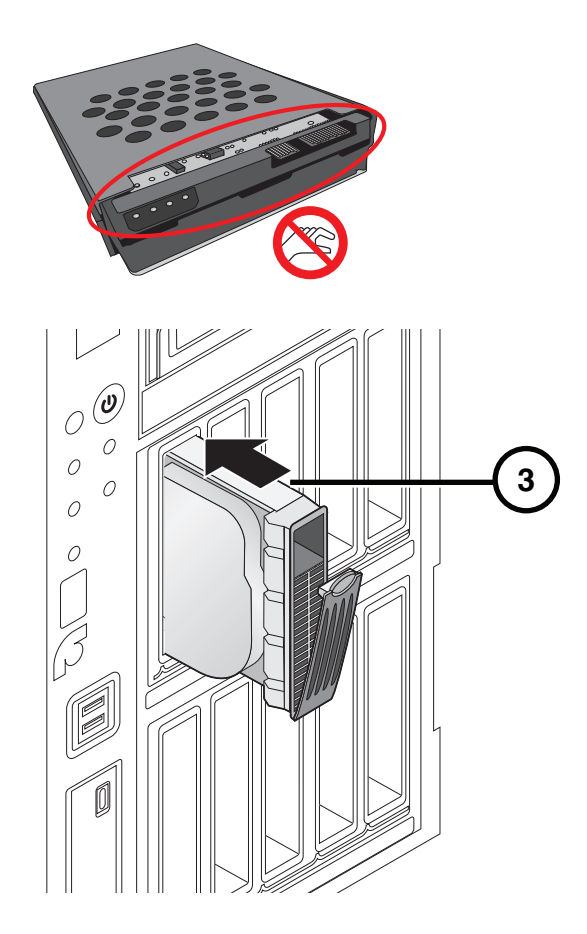

3. Insert hard drives in the chassis.

CAUTION: When installing the drive, it is important to install it all the way into its slot. Push the drive as far into the slot as it will go (and flush with the neighboring drives). There is some resistance as the back of the drive is seated in the cage, and

it is possible to latch the lever without having the drive fully installed. It is critical that all drives are properly installed prior to the initial system startup.

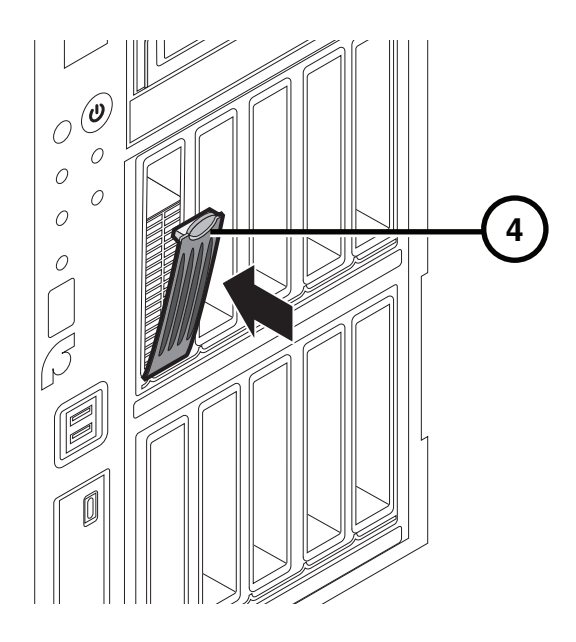

4. Close the hard drive levers.

### **UPS (Accessory)**

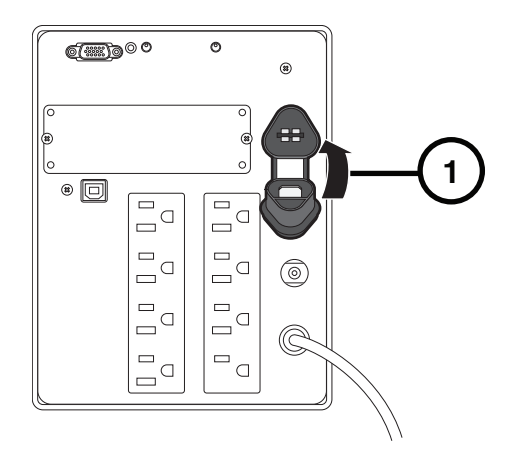

1. Insert the battery plug.

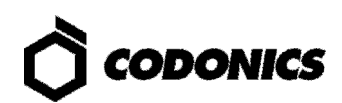

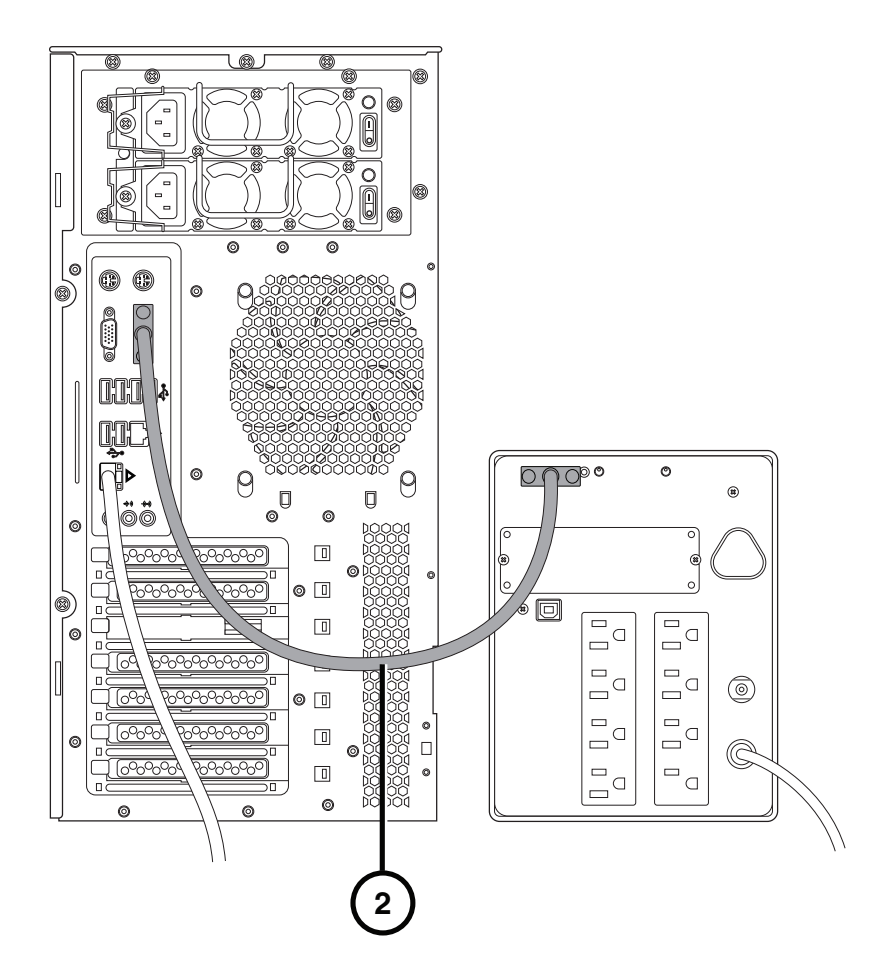

- 2. Connect the serial cable to the UPS and to the serial port on the chassis rear.
- 3. Connect the UPS power cord to a power outlet.

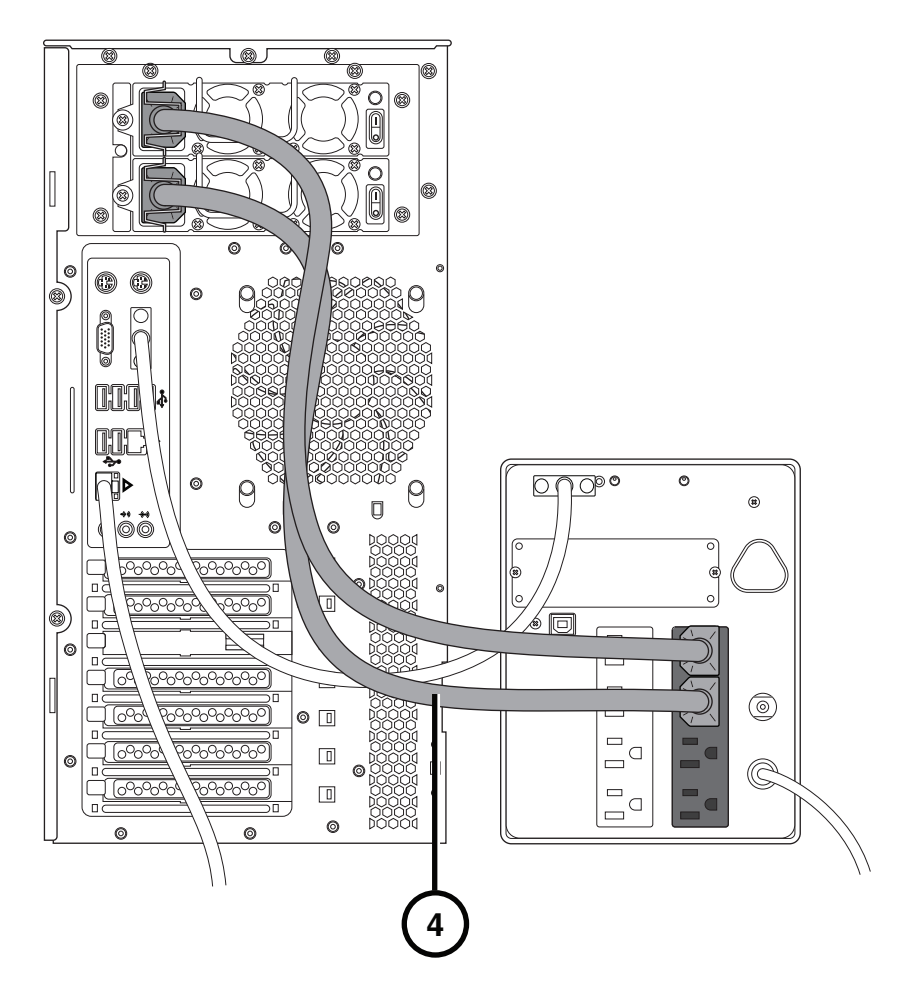

4. Connect the chassis power cords to the UPS.

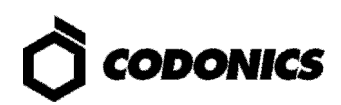

### Monitor, Keyboard, and Mouse (Optional)

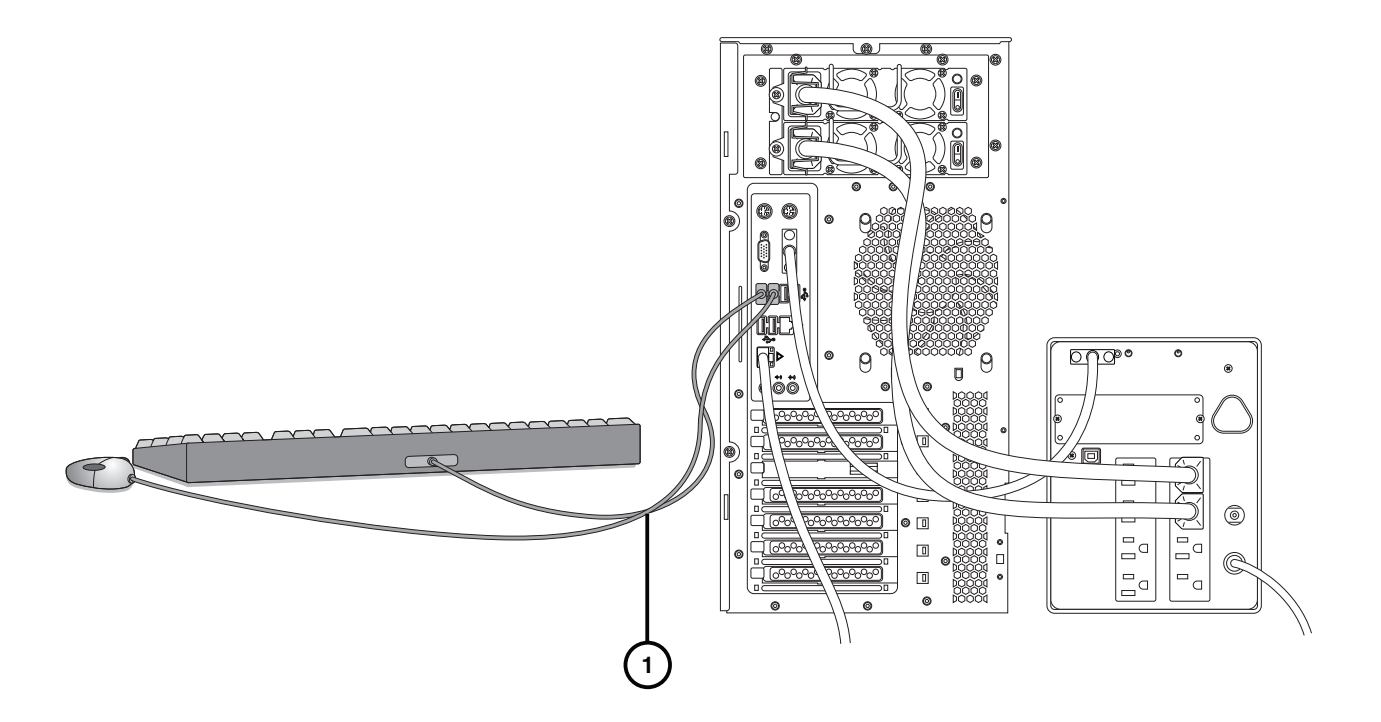

#### 1. Connect the keyboard and mouse.

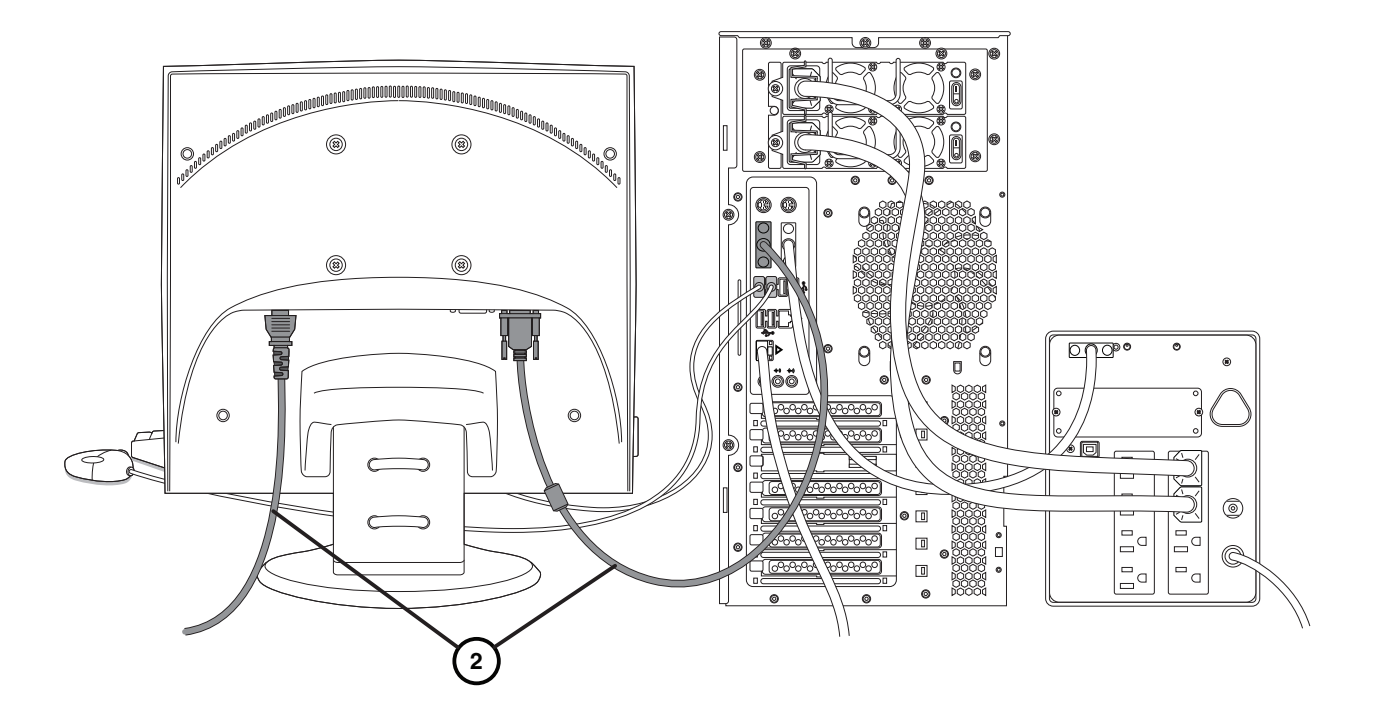

2. Connect the monitor.

NOTE: It is recommended that the monitor power cord be connected to the same outlet as the chassis or UPS power cord.

## **SmartDrive Configuration**

CAUTION: Do not reconfigure or modify the software except as described in configuration tasks documented in this manual.

- 1. Remove the SmartDrive from the chassis.
- 2. Connect the SmartDrive to a PC.

| - D:\                                                                                                    |   |
|----------------------------------------------------------------------------------------------------|---|
| File Edit View Favorites Tools Help 🥂                                                                                                    |   |
| 🕞 Back 🔹 🚱 👻 🏂 Search 🎼 Folders                                                                                                    |   |
| Address 🖙 D:\                                                                                                    |   |
| File and Folder Tasks       Image: Configurator         Image: Publish this folder       Image: Publish this folder         Image: Publish this folder       Image: Publish this folder | 3 |
| Other Places                                                                                                    |   |
| Image: Wy Computer       Image: Wy Documents       Image: Wy Network Places                                                                                                    |   |
| Details                                                                                                    |   |
| CODONICS (D:)<br>Removable Disk<br>File System: FAT32                                                                                                    |   |

3. Run Configurator.exe.

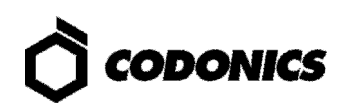

|                   | 4                                                                                                    | (13)<br>Advanced SmartR                  | outing                                                               | 8                                                                                                |     |                    |
|-------------------|----------------------------------------------------------------------------------------------------|------------------------------------------|----------------------------------------------------------------------|--------------------------------------------------------------------------------------------------|-----|--------------------|
|                   | Site<br>Site Hame<br>Site Contact<br>Your                                                             | r Facility Name Inc<br>Aβrministrator    | System<br>Purge Ter<br>Minimum Tempo<br>Maximum Co                   | Locale English<br>mporary Studies<br>orary Space (TB)<br>vocurrent Export Serial<br>Associations |     | - <u>)</u><br>-(1) |
| (5)<br>(6)<br>(7) | Network AcquisitionType Dy IP Address 10.1 Subnet Mask 10.1 Gateway 10.1 DNS Server System Name Infin | namic Static<br>.10.90<br>.10.90<br>.1.1 | Email<br>To<br>From<br>SMTP Server<br>SMTP Username<br>SMTP Password | user1@codonics.com<br>Infinity1@codonics.com<br>mail.codonics.com                                |     | -(12)              |
|                   |                                                                                                    | 5                                        |                                                                      | Cancel                                                                                           | ave |                    |

- 4. Enter the site name and site contact.
- 5. Select Dynamic or Static for the IP address Acquisition Type.
- 6. If Static was selected, enter the system IP address and other network settings. Make sure no spaces are in the System Name entry.

NOTE: The Gateway IP address cannot be set to 0.0.0.0.

- 7. A DNS Server entry is required for remote LogMeIn support.
- 8. Select a locale.
- 9. Select the Purge Temporary Studies option if you want temporary studies to be automatically deleted when the system reaches 95% full.
- 10. If you want to set aside a minimum amount of temporary space, enter an amount in tenths of a TB in the Minimum Temporary Space field.
- 11. Select a level of concurrent associations you want the system to try to use if exporting or SmartRouting studies.
- 12. Enter the e-mail server information for system messages.
- 13. To manage Feature Keys, click the Advanced tab.

| Feature Keys         Support           Add/Delete Feature Keys         Add           Xdd         texed           Key Type         Feature Key           Key00         0000VT1A0006           key01         0100L195AH80           key02         0250002G54MA           key03         03JVV8L000A0M           key04         04L1B5TH8000           key05         05002G4ETA50           key06         06BL000A0HU9           key07         076212G00180           key08         082G0C425000           key09         09000A05GC8L           key0B         0B2821A00050 | Ba      | alc Advanced     | SmartRouting  |   |
|----------------------------------------------------------------------------------------------------|---------|------------------|---------------|---|
| Key Type         Feature Key           Key Type         Feature Key           key00         0000VT1A0006           key01         0100L195AH80           key02         0250002G54MA           key03         03JVV8L000A0M           key05         05002G4ETA50           key06         068L000A0HU9           key07         076212G00180           key08         082G0C425000           key09         09000A05GC8L           key0A         0AH2G00180N1           key0B         0B2821A00050                                                                           |         | eature Keys Su   | pport         |   |
| Xdu/Delete Peakure Keys           Xdd         Conce           Key Type         Feature Key           Key00         0000VT1A0006           key01         0100L195AH80           key02         0250002G54MA           key03         03JVW8L000A0M           key04         04L1B5TH8000           key05         05002G4ETA50           key06         068L000A0HU9           key07         076212G00180           key08         082G0C425000           key09         09000A05GC8L           key0B         0B2821A00050                                                    | Add/De  | ata Castura Kave |               |   |
| Xdd         Conto           Key Type         Feature Key           key00         0000VT1A0005           key01         0100L195AH80           key02         0250002G54MA           key03         03JVV8L000A0M           key04         04L1B5TH8000           key05         05002G4ETA50           key06         068L000A0HU9           key07         076212G00180           key08         082G0C425000           key09         09000A05GC8L           key0B         0B2821A00050                                                                                      | Add/Del |                  |               |   |
| Key Type         Feature Key           key00         0000VT1A0006         -           key01         0100L195AH80         -           key02         0250002G54MA         -           key03         03JW8L000A0M         -           key04         04L1B5TH8000         -           key05         05002G4ETA50         -           key06         068L000A0HU9         -           key07         076212G00180         -           key08         0822GC425000         -           key09         09000A05GC8L         -           key0B         0B2821A00050         -     |         | Add Delete       |               |   |
| key00         0000VT1A0006         -           key01         0100L195AH80         -           key02         0250002G54MA         -           key03         03JW8L00A0M         -           key04         04L1B5TH8000         -           key05         05002G4ETA50         -           key06         068L000A0HU9         -           key07         076212G00180         -           key08         0822GC425000         -           key09         09000A05GC8L         -           key08         0B2821A00050         -                                             |         | Кеу Туре         | Feature Key   |   |
| key01       0100L195AH80         key02       0250002G54MA         key03       03JVV8L000A0M         key04       04L1B5TH8000         key05       05002G4ETA50         key06       068L000A0HU9         key07       076212G00180         key099       09000A05GC8L         key0A       0AH2G00180N1         key0B       0B2821A00050                                                                                                    |         | key00            | 0000VT1A0005  |   |
| key02       0250002G54MA         key03       03JVV8L000A0M         key04       04L1B5TH8000         key05       05002G4ETA50         key06       068L000A0HU9         key07       076212G00180         key09       09000A05GC8L         key0A       0AH2G00180N1         key0B       0B2821A00050                                                                                                    |         | key01            | 0100L195AH80  |   |
| key03         03JVV8L000A0M           key04         04L1B5TH8000           key05         05002G4ETA50           key06         068L000A0HU9           key07         076212G00180           key08         082G0C425000           key09         09000A05GC8L           key0B         0B2821A00050                                                                                                    |         | key02            | 0250002G54MA  |   |
| key04         04L1B5TH8000           key05         05002G4ETA50           key06         068L000A0HU9           key07         076212G00180           key08         082G0C425000           key09         09000A05GC8L           key08         082821A00050                                                                                                    |         | key03            | 03JVV8L000A0M |   |
| key05         05002G4ETA50           key06         068L000A0HU9           key07         076212G00180           key08         082G0C425000           key09         09000A05GC8L           key0A         0AH2G00180N1           key0B         0B2821A00050                                                                                                    |         | key04            | 04L1B5TH8000  | _ |
| key06         068L000A0HU9           key07         078212G00180           key08         082G0C425000           key09         09000A05GC8L           key0A         0AH2G00180N1           key0B         0B2821A00050                                                                                                    |         | key05            | 05002G4ETA50  |   |
| key07         076212G00180           key08         082G0C425000           key09         09000A05GC8L           key0A         0AH2G00180N1           key0B         0B2821A00050                                                                                                    |         | key06            | 068L000A0HU9  |   |
| key08         082G0C425000           key09         09000A05GC8L           key0A         0AH2G00180N1           key0B         0B2821A00050                                                                                                    |         | key07            | 076212G00180  |   |
| key09         09000A05GC8L           key0A         0AH2G00180N1           key0B         0B2821A00050                                                                                                    |         | key08            | 082G0C425000  |   |
| key0A 0AH2G00180N1<br>key0B 0B2821A00050                                                                                                    |         | key09            | 09000A05GC8L  |   |
| key0В 0В2821А00050 т                                                                                                    |         | key0A            | 0AH2G00180N1  |   |
|                                                                                                    |         | key0B            | 0B2821A00050  |   |
|                                                                                                    |         |                  |               |   |
|                                                                                                    |         |                  |               |   |
|                                                                                                    |         |                  |               |   |

- 14. Click the Feature Keys subtab.
- 15. To add a feature, click the Add button.

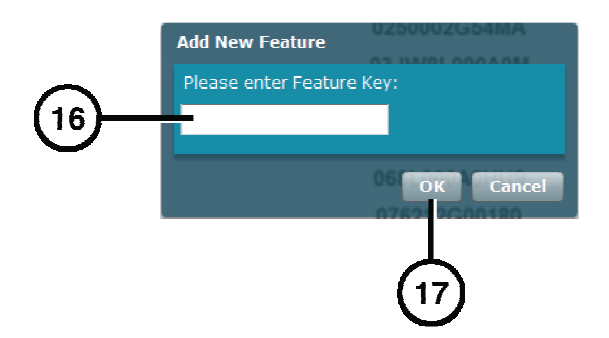

- 16. Enter the Feature key.
- 17. Click the OK button.

NOTE: For information about the SmartRouting features, refer to the Infinity SmartRouting Reference Guide.

- 18. Return to the Basic tab.
- 19. Click the Save button and close the window.
- 20. Disconnect the SmartDrive from the PC.
- 21. Insert the SmartDrive in the chassis.

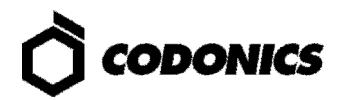

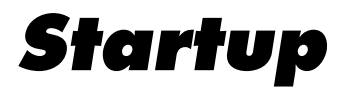

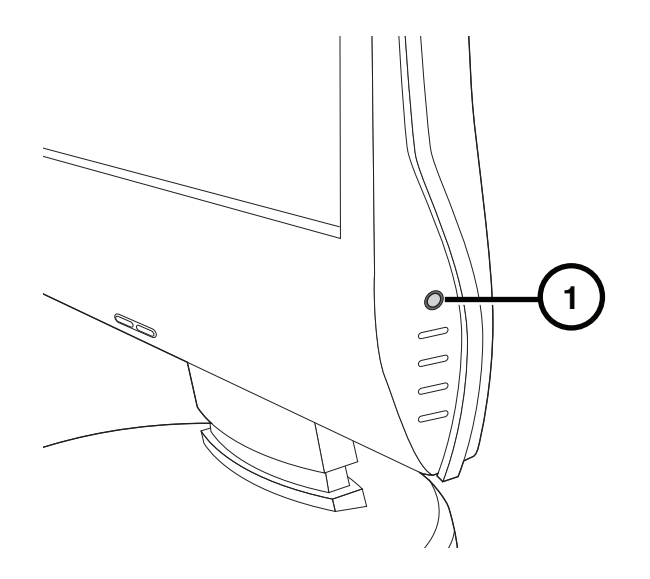

- 1. If the monitor is installed, press the monitor power button.
- 2. If there is a UPS, power on the UPS.

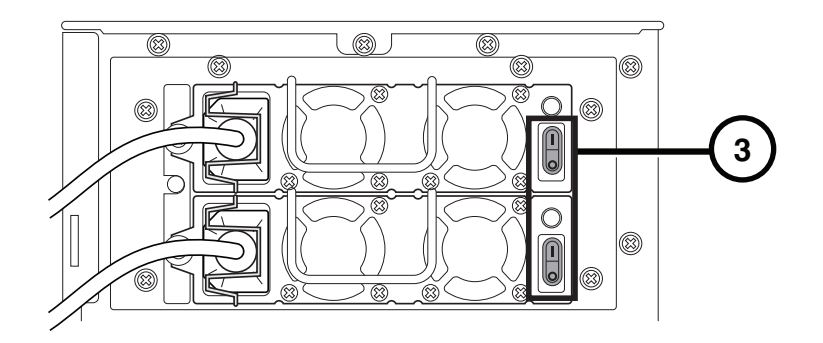

3. Turn on the power supply switches.

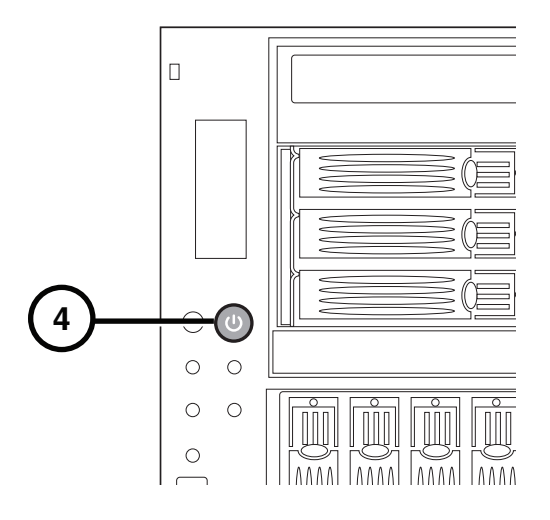

4. Press the chassis power button.

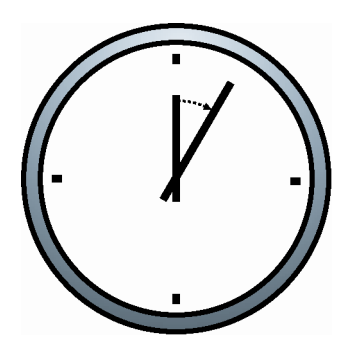

- 5. Wait five minutes for startup to complete, indicated by six audible beeps.
- 6. If there is no local monitor, refer to "Login Using Remote Desktop" on p. 18. If there is a local monitor installed, refer to "Login Using Local Monitor" on p. 20.

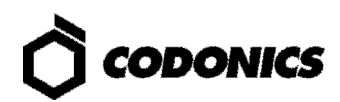

# Login

#### Login Using Remote Desktop

1. From a PC on the network or a PC connected to the system using an Ethernet crossover cable, start the Windows Remote Desktop Connection application.

NOTE: If the PC does not have the Remote Desktop Connection application, download the application from the Microsoft Windows website.

| 🕲 Remote I | esktop Connection              |
|------------|--------------------------------|
|            | Remote Desktop<br>Connection   |
| Computer:  | · ·                            |
|            | Connect Cancel Help Options >> |
|            |                                |
|            | (2)                            |

2. Click the Options button.

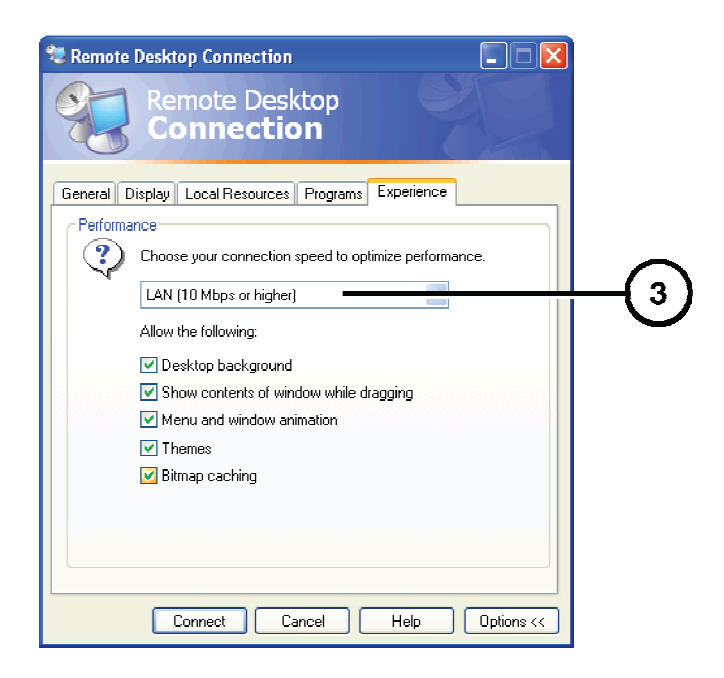

3. On the Experience tab, change the connection speed to LAN (10Mbps or higher).

| 📽 Remote Desktop Connection                                                                        |     |
|----------------------------------------------------------------------------------------------------|-----|
| Remote Desktop<br>Connection                                                                       |     |
| General Display Local Resources Programs Experience                                                |     |
| Choose the size of your remote desktop. Drag the slider all the way to the right to go fullscreen. |     |
| Colors                                                                                             |     |
| Note: Settings on the remote computer might override this setting.                                 | _~~ |
| Splay the connection bar when in full screen mode                                                  |     |
| Cognect Cancel Help Options <<                                                                     |     |

4. On the Display tab, change the Color to True Color 24-bit or True Color 32-bit.

| Remote Desktop Connection                                                                                                    |                   |
|----------------------------------------------------------------------------------------------------|-------------------|
| General Display Local Resources Programs Experience         Logon settings         Type the name of the computer, or choose a computer from the drop-down list.         Computer:       192.168.1.10         User name:       admin         Password:       •••••••• | - <u>5</u><br>-76 |
| Connection settings<br>Save current settings, or open saved connection.<br>Save As Open<br>Connect Close Help Options <<                                                                                                    |                   |
| 8                                                                                                    |                   |

- 5. On the General tab, enter the system IP address.
- 6. Enter the administrator user name admin.
- 7. Enter the administrator password (the default is "codonics").
- 8. Click the Connect button.

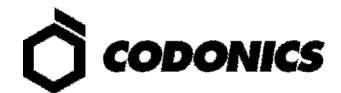

CAUTION: When shutting down a PC, make sure that you are not actually shutting down Infinity LX from an open Remote Desktop Connection session. Doing so could inadvertently disconnect other Infinity LX users or interrupt drive recovery operations, resulting in data loss.

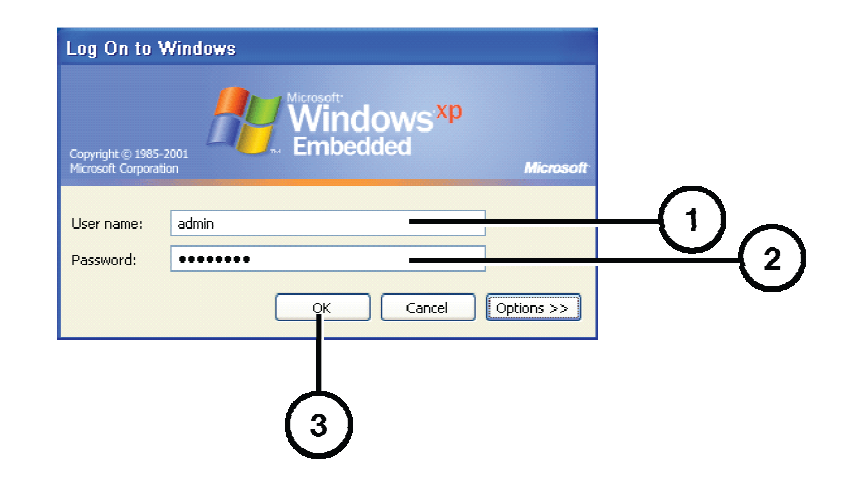

### Login Using Local Monitor

- 1. At the Windows login, enter the administrator user name admin.
- 2. Enter the administrator password (the default is "codonics").
- 3. Click the OK button.

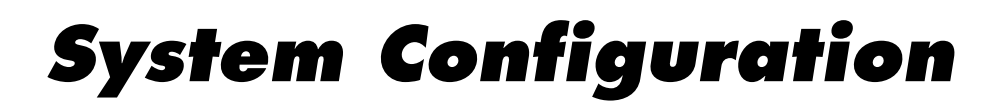

CAUTION: Only trained users should install and configure the system.

CAUTION: Do not reconfigure or modify the software except as described in configuration tasks documented in this manual.

#### Users

The system includes three user logins: admin, manager, and operator. The initial password for all three is **codonics**. To change the passwords, refer to the Infinity LX User's Manual.

#### **Date and Time**

Use the Windows Control Panel to set the date and time for the system.

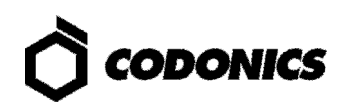

## **DICOM** Setup

#### **Allowing Access by DICOM Stations**

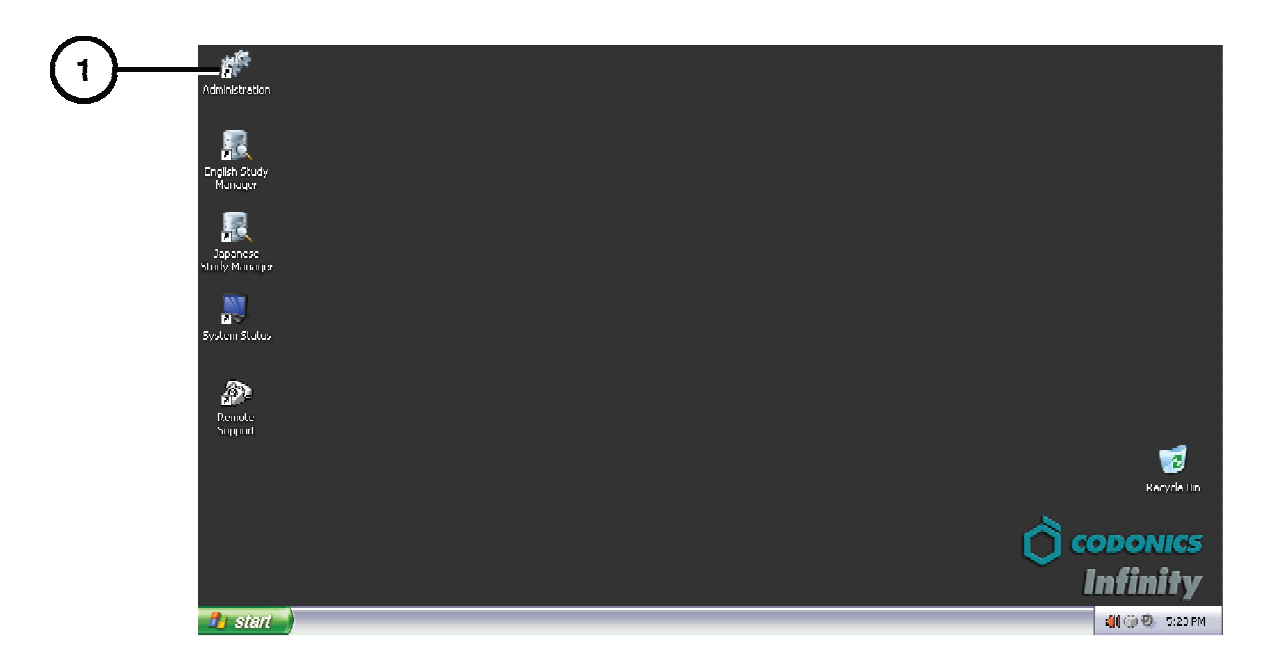

1. Run the Administration tool.

| Connection | X         | ~          |
|------------|-----------|------------|
| User:      | ADMIN     | -(2)       |
| Password:  |           | <u> </u>   |
| Database:  | Infinity  | $\bigcirc$ |
|            | OK Cancel |            |

2. At the login, enter the administrator user name — admin.

NOTE: Entries in the User field are converted to uppercase automatically.

- 3. Enter the administrator password (the default is "codonics").
- 4. Click the OK button.

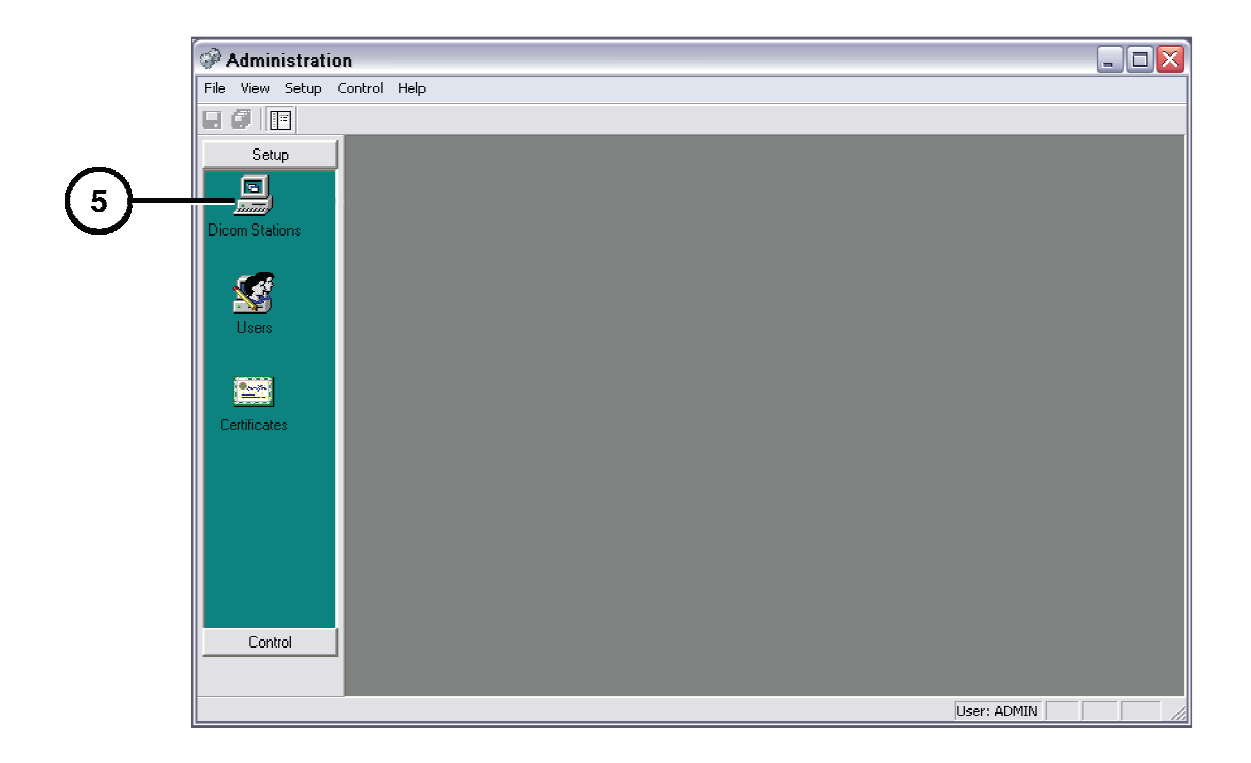

5. Click DICOM Stations.

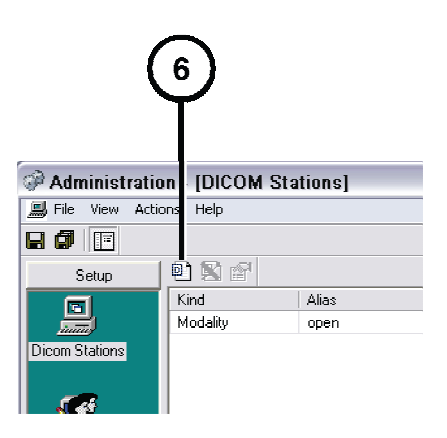

6. Click the Add button.

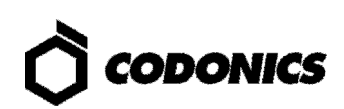

|                   |                    |                                |                                |                               | X    |
|-------------------|--------------------|--------------------------------|--------------------------------|-------------------------------|------|
|                   | Copy initial paran | neters from (click 'Cancel' if | you want to keep the default ( | parameters):                  |      |
| $\frown$          | Kind               | Alias                          | AE Title                       | Host                          | Port |
| (7)—              | Modality           | open                           | open                           | < <automatic>&gt;</automatic> | 104  |
| $\mathbf{\nabla}$ |                    |                                |                                |                               |      |
|                   |                    |                                |                                |                               |      |
|                   |                    |                                |                                |                               |      |
|                   |                    |                                |                                |                               |      |
|                   |                    |                                |                                |                               |      |
|                   |                    |                                |                                |                               |      |
|                   |                    |                                |                                |                               |      |
|                   |                    |                                |                                |                               |      |
|                   |                    |                                |                                |                               |      |
|                   |                    |                                |                                |                               |      |
|                   |                    |                                |                                | 01                            |      |
|                   |                    |                                |                                |                               |      |
|                   |                    |                                |                                |                               |      |
|                   |                    |                                |                                |                               |      |
|                   |                    |                                |                                | ト                             |      |
|                   |                    |                                |                                | (8)                           |      |

- 7. Select the preconfigured station.
- 8. Click the OK button.

|        | DICOM Station's properties                                                                                                    |
|--------|----------------------------------------------------------------------------------------------------|
|        | Identification Grant Import Export                                                                                                   |
| 9      | Kind: Workstation Model: Unknown                                                                                                    |
| $\sim$ | DICOM parameters                                                                                                    |
|        | AE Title: [27_1<br>Host: 192.188.1.100 Port: 104                                                                                     |
| $\sim$ | Get IP address from incomming connection                                                                                             |
|        | Secure connection     Private DICOM tags: <a href="https://www.enabled.com">none&gt;     Total: Comment of the secure connection</a> |
|        | Check IP Address at connection                                                                                                    |
|        |                                                                                                    |
|        | OK Cancel                                                                                                    |
|        | <u> </u>                                                                                                    |
|        | (12)                                                                                                    |

- 9. Enter an alias name for the station.
- 10. Enter the station's Calling AE Title.
- 11. Enter the station's host name or IP address.
- 12. Click OK.
- 13. Add other stations as needed.

| 14             |                                   |              |          |                               |      |
|----------------|-----------------------------------|--------------|----------|-------------------------------|------|
| A Iministratio | i <b>n - [DICOM S</b><br>ons Help | itations *]  |          |                               | _    |
| Setup          | e) 🛛 🗗                            |              |          |                               |      |
|                | Kind                              | Alias        | AE Title | Host                          | Port |
|                | Modality                          | open         | open     | < <automatic>&gt;</automatic> | 104  |
| Dicom Stations | Workstation                       | CT Station 1 | CT_1     | 192.168.1.100                 | 104  |
|                |                                   |              |          |                               |      |

14. When all stations have been added, click the Save All button.

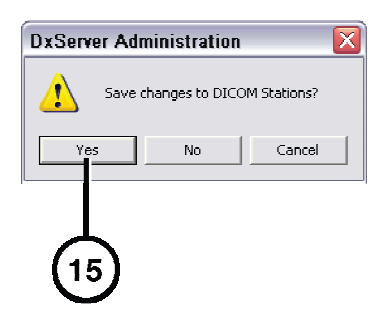

15. Click the Yes button.

#### **Host Settings for Storing DICOM Studies**

| Called AE Title | TCP Port | Description                         |
|-----------------|----------|-------------------------------------|
| temp            | 104      | Place studies in temporary storage. |
| perm            | 104      | Place studies in permanent storage. |

NOTE: The temp and perm Called AE Titles are default host settings and must be lower case to work properly.

#### **Testing Store and Retrieve**

Store and retrieve operations should be tested before making Infinity LX available for general use. This entails storing a study from a DICOM station, opening Study Manager on Infinity LX to verify that the study was received, then retrieving the study from the DICOM station. For more information, refer to the Infinity LX User's Manual.

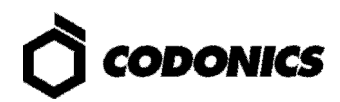

# **Monitoring Status**

### **Detailed Status Information**

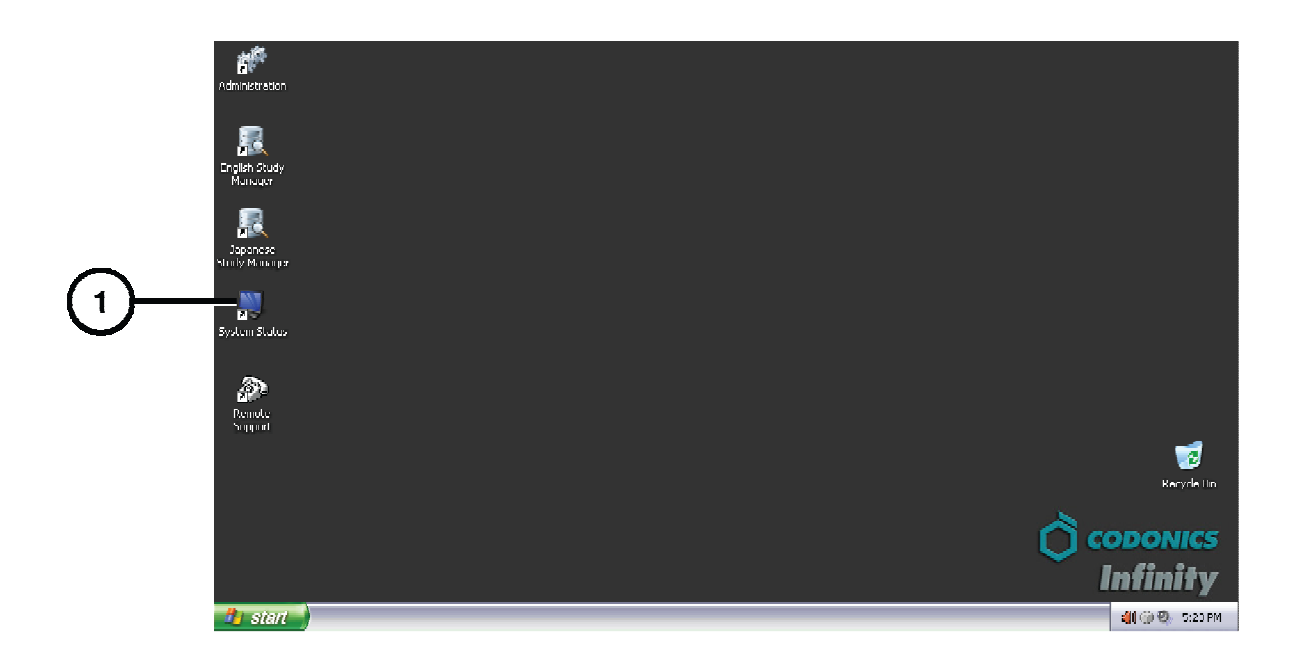

1. Open the System Status Tool.

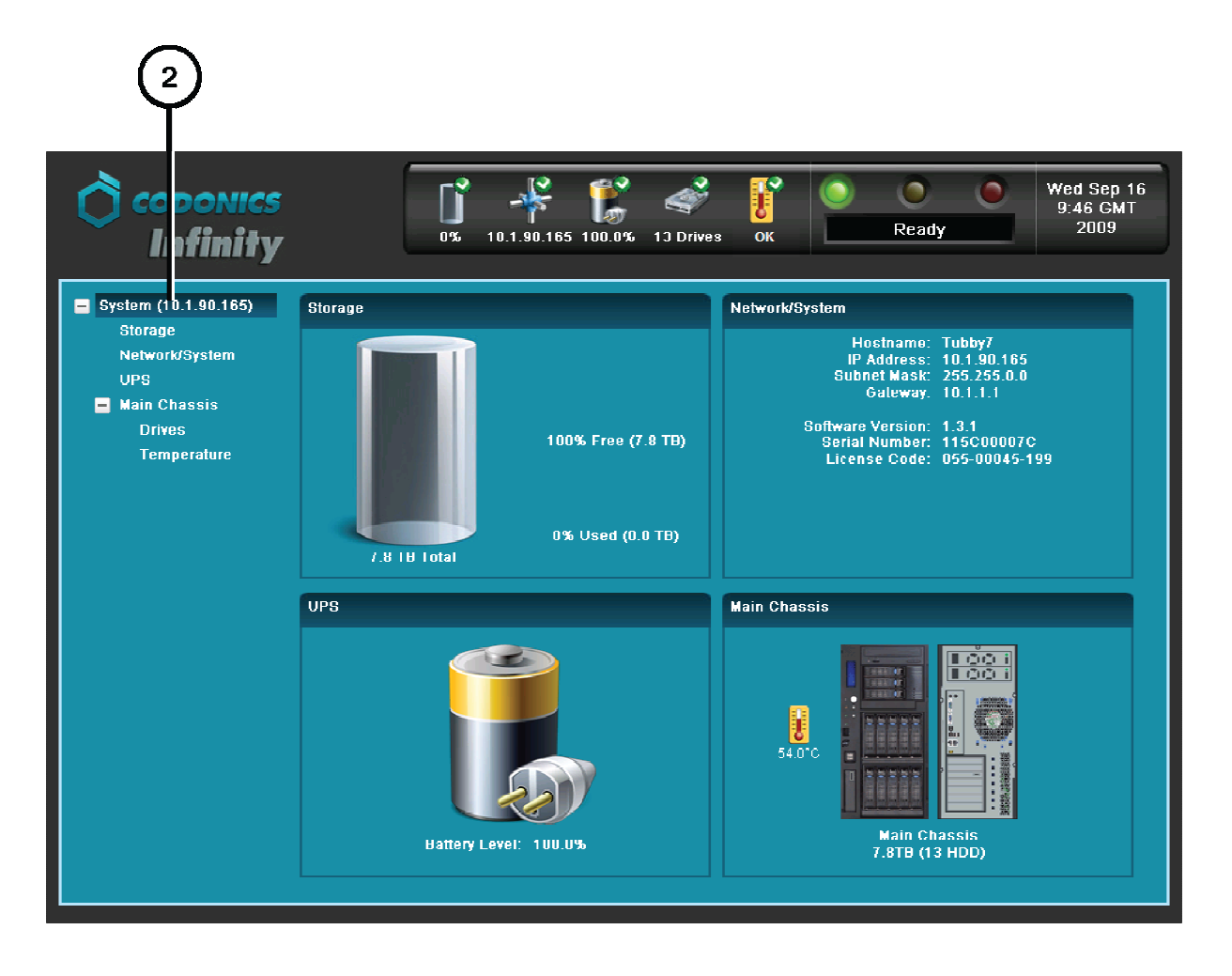

2. Click branches in the component tree to display status details.

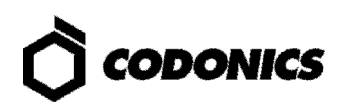

#### **Dashboard Status Information**

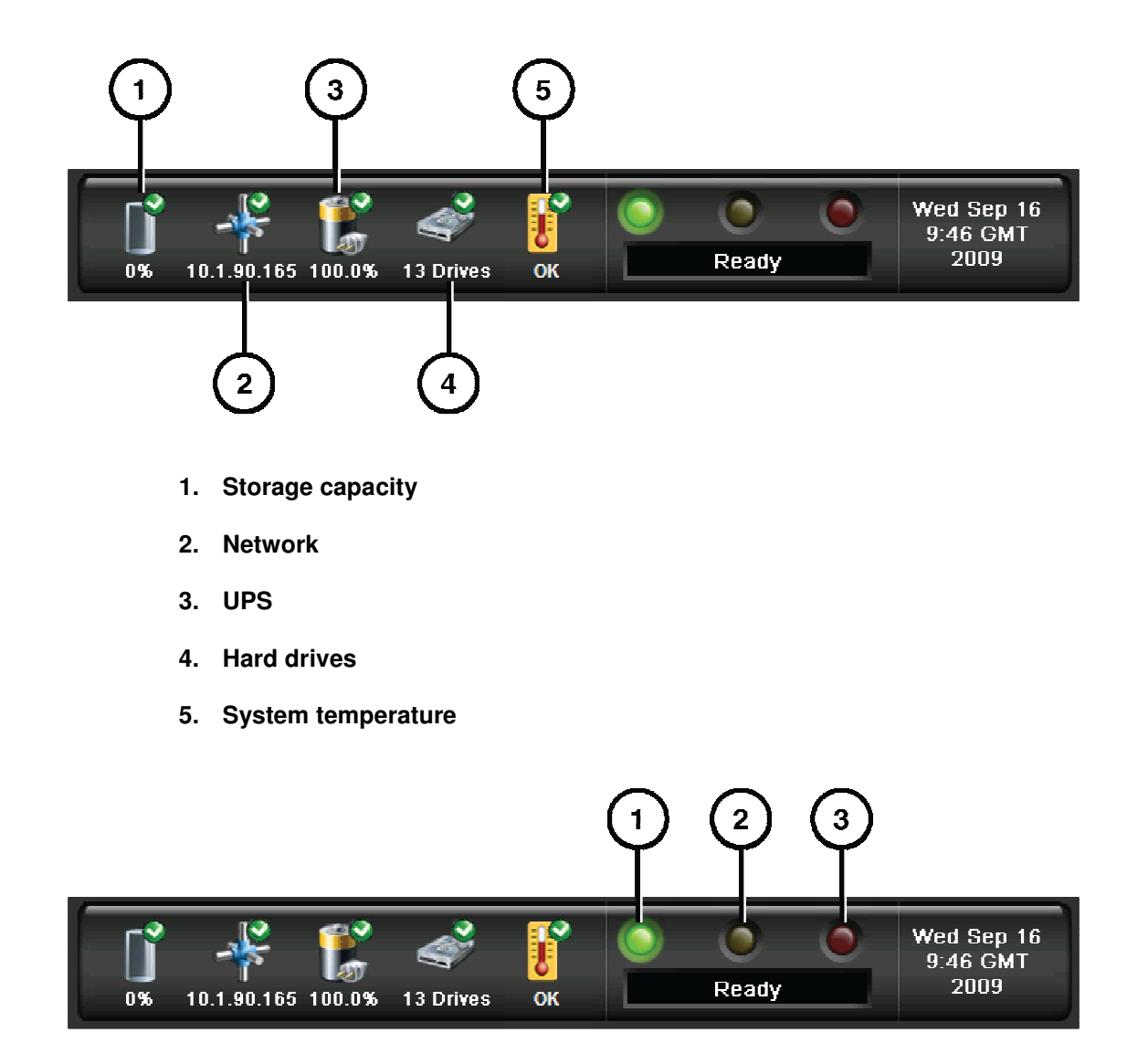

- 1. Processing status: Infinity LX is ready to process or is processing requests.
- 2. Alert condition: Infinity LX can still process jobs but requires user attention.
- 3. Fault condition: Infinity LX cannot process jobs and requires user attention.

### Front Panel Status Lights

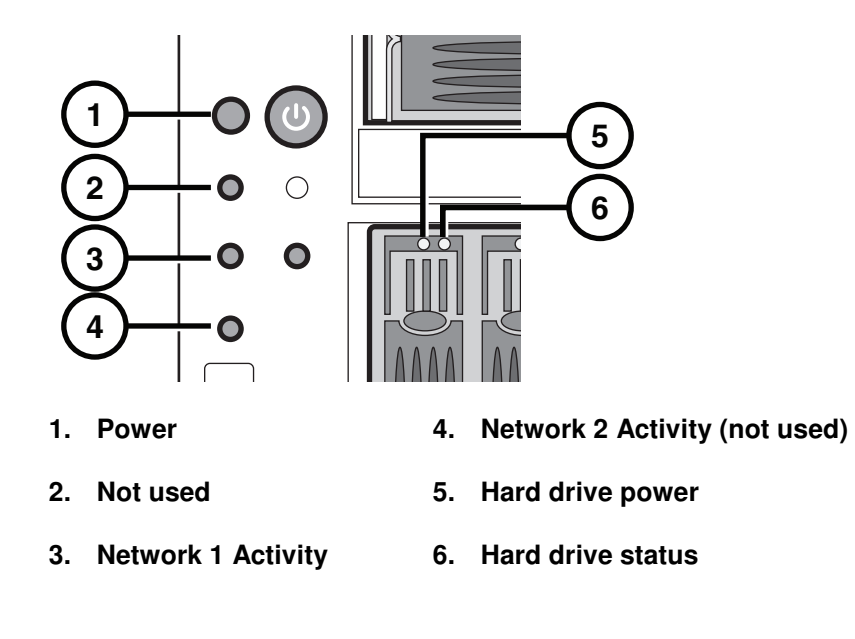

| Status Light       | Indication                                                             |
|--------------------|------------------------------------------------------------------------|
| Power              | Blue: Power on                                                         |
| Network 1 activity | Green: Network activity                                                |
| Hard drive power   | Blue: Power on                                                         |
| Hard drive status  | Off: No disk activity<br>Green: Disk activity<br>Red: Hard drive fault |

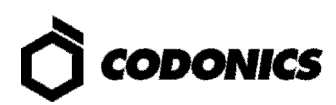

# Troubleshooting

| Problem                                         | Solution                                                                                                    |
|-------------------------------------------------|----------------------------------------------------------------------------------------------------|
| Startup fails.                                  | Check the power cables.<br>Check the power switches on the rear panel.<br>Verify that the SmartDrive is connected.<br>Check the UPS.                                                                                                    |
| Login fails.                                    | Verify the user name.<br>Verify the password case (upper case and lower case).                                                                                                    |
| Network not responding.                         | Check the system IP address and other network settings.<br>Verify that the network cable is connected to Ethernet port 2 (lower Ethernet<br>port).<br>Verify that the SmartDrive is connected.                                                                                                    |
| DICOM station cannot connect.                   | Check all IP addresses and other network settings.<br>Check the AE Title and DICOM port in the Administration tool.<br>Ping the system from the DICOM station.<br>Verify that the network cable is connected to Ethernet port 2 (lower Ethernet<br>port).<br>Verify that the SmartDrive is connected. |
| One hard drive status light is red.             | Replace the hard drive.                                                                                                    |
| Multiple hard drive status lights are red.      | Contact Codonics Technical Support.<br>Phone: +1-440-243-1198<br>Toll Free: 800-444-1198 (USA only)<br>E-mail: support@codonics.com                                                                                                    |
| Power supply module has failed.                 | Replace the power supply module.                                                                                                    |
| System responses are slow.                      | Wait for jobs to complete.<br>Check the status lights.                                                                                                    |
| The system shuts down unexpectedly.             | Make sure you did not inadvertently shut down the system from the Remote<br>Desktop Connection application.<br>If you did, restart Infinity LX and check its status using the System Status tool.<br>For additional assistance, contact Codonics Technical Support.                                   |
| A specific Windows application cannot be found. | Make sure that you are searching from your normal Windows desktop and not from the remote desktop.                                                                                                    |
| System performance is slow.                     | Set PDU size to maximum of 128 KB on the Query/Retrieve client and Store client.                                                                                                    |

NOTE: For additional troubleshooting issues, refer to the Infinity LX User's Manual.

## Shutdown

| <b>d</b> Administration | Wy Computer            |    |
|-------------------------|------------------------|----|
| o English Yiewer        | 707 Run                |    |
| 👌 Japanese Yiewer       | 😚 Windows Security     |    |
| System Status           |                        |    |
| Remote Support          |                        |    |
| 0 System Shutdown       |                        | (1 |
| All Programs 🕨          |                        | _  |
|                         | 🔎 Log Off 🚺 Disconnect |    |

1. In the Start menu of the remote desktop or local monitor, select System Shutdown.

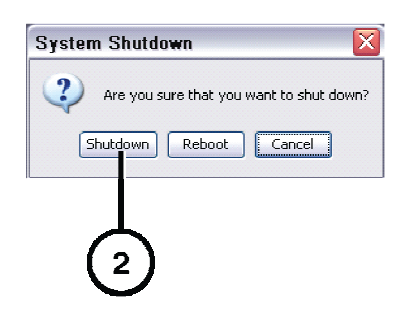

2. Click the Shutdown button.

All registered and unregistered trademarks are the property of their respective owners. Specifications subject to change without notice. Patent Pending. Copyright © 2008-2009 by Codonics, Inc. Printed in U.S.A. Part Number 900-434-004.01.

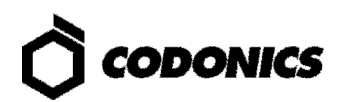